## 登録申請書の入力例(民間)

別添1参考

申請書の入力に偽りがない

1. 申請者の設立主体の選択

| 申請者の設立主体                                                                                     |                                         |
|----------------------------------------------------------------------------------------------|-----------------------------------------|
| 申請者の設立主体を選択してください。<br>※「民間」を選択すると、登録事業者の申請画面に、「国、都道府県、市区町村」を選択すると国、都道<br>府県、市区町村の報告画面に移行します。 | 国、地方公共団体、行政<br>執行法人及び特定地方<br>独立行政法人以外の場 |
| ◎ 民間 ◎ 国、都道府県、市区町村                                                                           | 音は、「氏间」を選択して<br>下さい。                    |
|                                                                                              |                                         |

2. 登録申請書の入力例

|                                         | 特定接                                                                                                    | 種登録申請書                                                                | ことをチェックして下さい。                                         |
|-----------------------------------------|----------------------------------------------------------------------------------------------------|-----------------------------------------------------------------------|-------------------------------------------------------|
| <b>厚生労働大臣</b><br>※ □ 【下記の内<br>新型インフルエンザ | <b>股</b><br>容を読み、同意する場合はチェック<br>今対策特別措置法(平成24年よりま                                                                      | 頃目にチェックをしてください。】<br>第31号)第29条の頃でに基づた。<br>第31号の第26条の頃でに基づたまたされる特定時間の対象 | 法人名を入力して下さい。法<br>人化していない個人事業主は、<br>氏名を入力して下さい。        |
| 243                                     | <ul> <li>※ 事業者名</li> <li>※ 事業者名(ふりがな)</li> </ul>                                                                       | · · ·                                                                 | 個人事業主の場合は再度氏名<br>を入力して下さい。                            |
|                                         | <ul> <li>※ 代表者氏名</li> <li>※ 代表者氏名 (ふりが<br/>な)</li> <li>※ 郵便番号</li> <li>半角数字でハイフン不要</li> <li>※ 555 地・491学 6月</li> </ul> | 1.2040                                                                | 7桁の数字を入力し、検索ボタンを押すと、所在地が自動入力されます。町名以下を入力ください。         |
| 申諸者<br>(事業者)                            | <ul> <li>※ 所在地(市区町村)</li> <li>※ 所在地(町名以下)</li> <li>※ 所在地(町名以下)</li> <li>※ 電話番号</li> <li>半角数字でハイフンステ</li> </ul>         | - 未選択 - ▼                                                             | 市外局番から入力して下さい。<br>ハイフン及び括弧は用いないで<br>ください。             |
| 情報                                      | FAX番号<br>半角数字でハイフン不要<br>※ E-mailアドレス<br>※ 産業医の選任 の有無<br>事業の種類が、新型インフルI<br>ンザ号医爆型、豊大・戦急医爆<br>司 好き医爆型、豊大・戦急医爆            | test-tokutei@mhlw.go.jp<br>信有 意無                                      | E-mailアドレスは自動入力され<br>ているので、変更が必要な場合<br>は半角英数字で入力すること。 |
|                                         | <ul> <li></li></ul>                                                                                                    | じ有 じ無                                                                 | 産業医の選任をしている場合<br>は「有」にチェックして下さい。                      |
|                                         | 備考1<br>備考2                                                                                                    |                                                                       | * 業務継続計画を作成している<br>場合は「有」にチェックして下さい。                  |
|                                         | 夜へ                                                                                                    | 707                                                                   | 許認可番号又は会社法人等番<br>号を入力して下さい。                           |

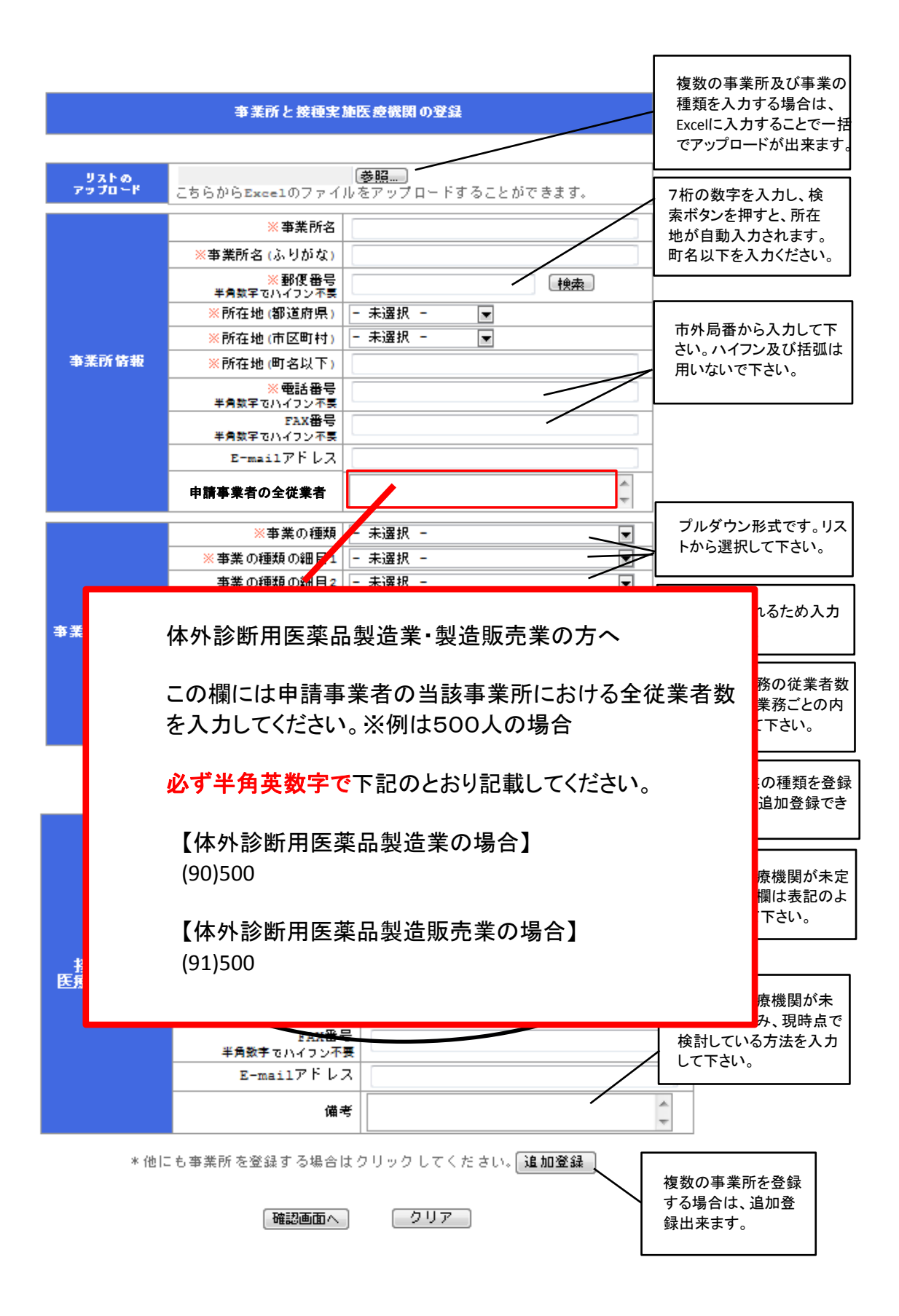

【登録申請書について】 「事業所情報」では別添でもお示ししますが、下記のとおり記載となります。

システムの修正後、新たな枠に正しくデータを移行するために(90)又は(91) を必ず記載いただく必要があります。

| 体外診断            | 用医薬品製造業               | 体外診断用           | 医薬品製造販売業              |
|-----------------|-----------------------|-----------------|-----------------------|
| 申請事業者の<br>全従業員数 | 記載例<br>(90) <u>人数</u> | 申請事業者の<br>全従業員数 | 記載例<br>(91) <u>人数</u> |
|                 |                       |                 | ↓                     |

「事業の種類情報」では薬事法改正前の扱いと同じ項目を選択して下さい。

| 事業の種類 | 医薬品製造業 | 事業の種類 | 医薬品製造業   |
|-------|--------|-------|----------|
| 事業の綱目 | 医薬品製造業 | 事業の綱目 | 医薬品製造販売業 |